# Entender os registros de atualização do ISE SXP junto com os registros de depuração do Catalyst

| Introdução                            |  |
|---------------------------------------|--|
| Informações de Apoio                  |  |
| Pré-requisitos                        |  |
| <u>Requisitos</u>                     |  |
| Componentes Utilizados                |  |
| <u>Configuração</u>                   |  |
| Diagrama de Rede                      |  |
| Fluxo de tráfico                      |  |
| Configurar o switch                   |  |
| Configurar o ISE                      |  |
| Etapa 1. Habilitar serviço SXP no ISE |  |
| Etapa 2. Adicionar dispositivos SXP   |  |
| Etapa 3. Configurações do SXP         |  |
| Verificar                             |  |
| Etapa 1. Conexão SXP no Switch        |  |
| Etapa 2. verificação de ISE SXP       |  |
| Etapa 3. Contabilidade RADIUS         |  |
| Etapa 4. Mapeamentos ISE SXP          |  |
| Etapa 5. Mapeamentos SXP no Switch    |  |
| Troubleshooting                       |  |
| Relatório do ISE                      |  |
| Depurações no ISE                     |  |
|                                       |  |

# Introdução

Este documento descreve como configurar e entender a conexão do Security Group Exchange Protocol (SXP) entre o ISE e o Switch Catalyst 9300.

## Informações de Apoio

O SXP é o protocolo de intercâmbio SGT (marcação de grupo de segurança) usado pelo TrustSec para propagar IP para mapeamentos SGT para dispositivos TrustSec.

O SXP foi desenvolvido para permitir que as redes que incluem dispositivos de terceiros ou

dispositivos Cisco legados que não suportam marcação em linha SGT tenham recursos TrustSec.

O SXP é um protocolo de peering; um dispositivo pode atuar como Locutor e o outro como Ouvinte.

O alto-falante SXP é responsável por enviar as vinculações IP-SGT e o ouvinte é responsável por coletar essas vinculações.

A conexão SXP usa a porta TCP 64999 como o protocolo de transporte subjacente e MD5 para integridade/autenticidade da mensagem.

## Pré-requisitos

#### Requisitos

A Cisco recomenda que você tenha conhecimento da configuração do protocolo SXP e do Identity Services Engine (ISE).

#### **Componentes Utilizados**

As informações neste documento são baseadas nestas versões de software e hardware:

 Switch Cisco Catalyst 9300 com software Cisco IOS® XE 17.6.5 e posterior Cisco ISE, versão 3.1 e posterior

As informações neste documento foram criadas a partir de dispositivos em um ambiente de laboratório específico. Todos os dispositivos utilizados neste documento foram iniciados com uma configuração (padrão) inicial. Se a rede estiver ativa, certifique-se de que você entenda o impacto potencial de qualquer comando.

# Configuração

#### Diagrama de Rede

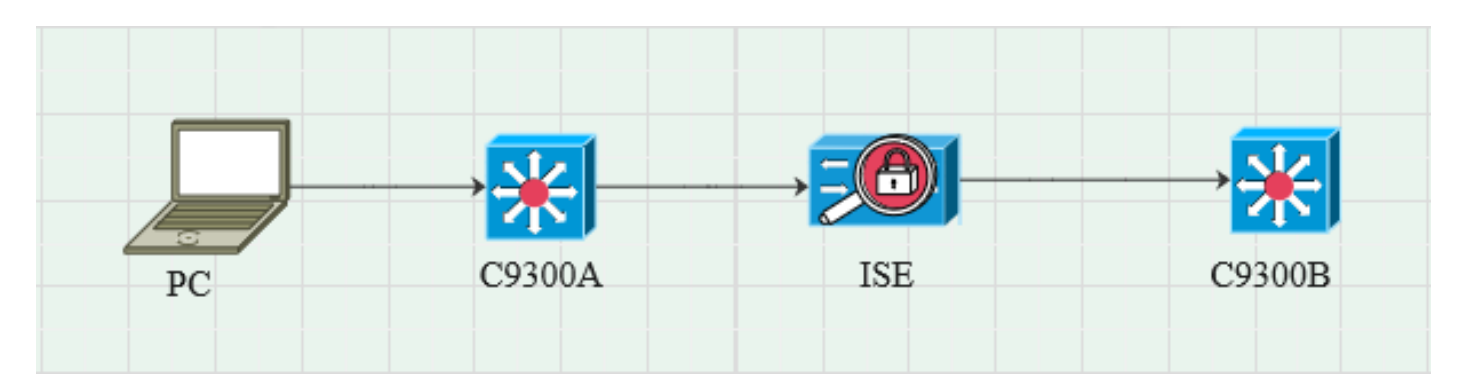

## Fluxo de tráfico

O PC autentica com C9300A e o ISE atribui dinamicamente SGT através de conjuntos de

políticas.

Quando a autenticação tiver sido aprovada, as associações serão criadas com um IP igual ao atributo RADIUS do endereço IP com quadro e SGT, conforme configurado na política. As vinculações se propagam em "Todas as vinculações do SXP" no domínio padrão. O C9300B recebe as informações de mapeamento do SXP do ISE através do protocolo SXP.

#### Configurar o switch

Configure o switch como um ouvinte SXP para obter os mapeamentos IP-SGT do ISE.

| cts sxp enable                                                                             |  |
|--------------------------------------------------------------------------------------------|--|
| cts sxp default password cisco                                                             |  |
| cts sxp default source-ip 10.127.213.27                                                    |  |
| cts sxp connection peer 10.127.197.53 password default mode peer speaker hold-time 0 0 vrf |  |
| Mgmt-vrf                                                                                   |  |

#### Configurar o ISE

#### Etapa 1. Habilitar serviço SXP no ISE

Navegue para Administração > Sistema > Implantação > Editar o nó e, em Serviço de política, selecione Habilitar serviço SXP.

|        | Cisco IS |           |              |            |                         |               | Admi          | inistration · System |              |          |
|--------|----------|-----------|--------------|------------|-------------------------|---------------|---------------|----------------------|--------------|----------|
| Deploy | ment     | Licensing | Certificates | Logging    | Maintenance             | Upgrade       | Health Checks | Backup & Restore     | Admin Access | Settings |
|        |          |           |              |            |                         |               |               |                      |              |          |
|        |          |           |              | Ac         | dministration           |               |               |                      |              |          |
|        |          |           |              | <b>—</b> > | Monitoring              |               |               |                      |              |          |
|        |          |           |              | <b>—</b> ~ | Policy Service          |               |               |                      |              |          |
|        |          |           |              |            | > Enable Ses            | sion Service  | es 🕡          |                      |              |          |
|        |          |           |              | 2          | Enable Profiling Servic | :e (i)        |               |                      |              |          |
|        |          |           |              |            | Enable Threat Centric   | NAC Service 🕕 |               |                      |              |          |
|        |          |           |              | 2          | 🖌 🗸 Enable SXF          | o Service 🕕   |               |                      |              |          |
|        |          |           |              |            | Use Interface           | GigabitEth    | ernet 0       | ~                    |              |          |
|        |          |           |              |            | Enable Device Admin     | Service 🕕     |               |                      |              |          |
|        |          |           |              |            | Enable Passive Identit  | ty Service 🕕  |               |                      |              |          |
|        |          |           |              |            | 🗸 pxGrid 💿              |               |               |                      |              |          |
|        |          |           |              |            | Enable pxGrid Cloud (   |               |               |                      |              |          |

#### Etapa 2. Adicionar dispositivos SXP

Para configurar o ouvinte e o alto-falante SXP para os switches correspondentes, navegue para Workcenters > Trustsec > SXP > Dispositivos SXP.

Adicione o switch com a função de peer como Listener e atribua ao domínio padrão.

| ≡ Cisco          |            |                     |                    |             |        |              |         | Work Centers - TrustSec |
|------------------|------------|---------------------|--------------------|-------------|--------|--------------|---------|-------------------------|
| Overview         | Components | TrustSec Policy     | Policy Sets        | SXP         | ACI    | Troubleshoot | Reports | Settings                |
| SXP Devices      |            | Input fields marked | d with an asterisk | (*) are req | uired. |              |         |                         |
| All SXP Mappings |            | Name<br>c9300B      |                    |             |        |              |         |                         |
|                  |            |                     |                    |             |        |              |         |                         |
|                  |            | IP Address *        |                    |             |        |              |         |                         |
|                  |            | 10.127.213.27       |                    |             |        |              |         |                         |
|                  |            |                     |                    |             |        |              |         |                         |
|                  |            | Peer Role *         |                    |             |        |              |         |                         |
|                  |            | LISTENER            |                    |             |        |              |         |                         |
|                  |            |                     |                    |             |        |              |         |                         |
|                  |            | Connected PSNs *    |                    |             |        |              |         |                         |
|                  |            | pk3-1a ×            |                    |             |        |              |         |                         |
|                  |            |                     |                    |             |        |              |         |                         |
|                  |            |                     |                    |             |        |              |         |                         |
|                  |            | SXP Domains *       |                    |             |        |              |         |                         |
|                  |            | default ×           |                    |             |        |              |         |                         |
|                  |            |                     |                    |             |        |              |         |                         |
|                  |            | Status *            |                    |             |        |              |         |                         |
|                  |            | Enabled             |                    |             |        |              |         |                         |
|                  |            |                     |                    |             |        |              |         |                         |
|                  |            | Decouverd Type t    |                    |             |        |              |         |                         |
|                  |            | CUSTOM              |                    |             |        |              |         |                         |
|                  |            |                     |                    |             |        |              |         |                         |
|                  |            |                     |                    |             |        |              |         |                         |
|                  |            | Password            |                    |             |        |              |         |                         |
|                  |            |                     |                    |             |        |              |         |                         |
|                  |            | Marrian A           |                    |             |        |              |         |                         |
|                  |            | V4                  |                    |             |        |              |         |                         |
|                  |            |                     |                    |             |        |              |         |                         |
|                  |            | Advanced Settin     | ne                 |             |        |              |         |                         |
|                  |            | Advanced Setting    | 92                 |             |        |              |         |                         |
|                  |            |                     |                    | Sav         | е      |              |         |                         |

Etapa 3. Configurações do SXP

Certifique-se de que Add radius mappings into SXP IP SGT mapping table esteja marcado, para que o ISE aprenda os mapeamentos IP-SGT dinâmicos por meio de Autenticações Radius.

| ⊟ Cisco                                   | ec                |                   |                    |                                                                 |     |              |         |          |  |  |  |
|-------------------------------------------|-------------------|-------------------|--------------------|-----------------------------------------------------------------|-----|--------------|---------|----------|--|--|--|
| Overview                                  | Components        | TrustSec Policy   | Policy Sets        | SXP                                                             | ACI | Troubleshoot | Reports | Settings |  |  |  |
| General TrustSec S<br>TrustSec Matrix Sel | ettings<br>ttings | SXP Settings      |                    |                                                                 |     |              |         |          |  |  |  |
| Work Process Setti                        | ngs               | Publish SXP bindi | ings on PxGrid 🗹 A | s on PxGrid 🔽 Add radius mappings into SXP IP SGT mapping table |     |              |         |          |  |  |  |
| SXP Settings Global Password              |                   |                   |                    |                                                                 |     |              |         |          |  |  |  |
| ACI Settings                              |                   |                   |                    |                                                                 |     |              |         |          |  |  |  |

## Verificar

Etapa 1. Conexão SXP no Switch

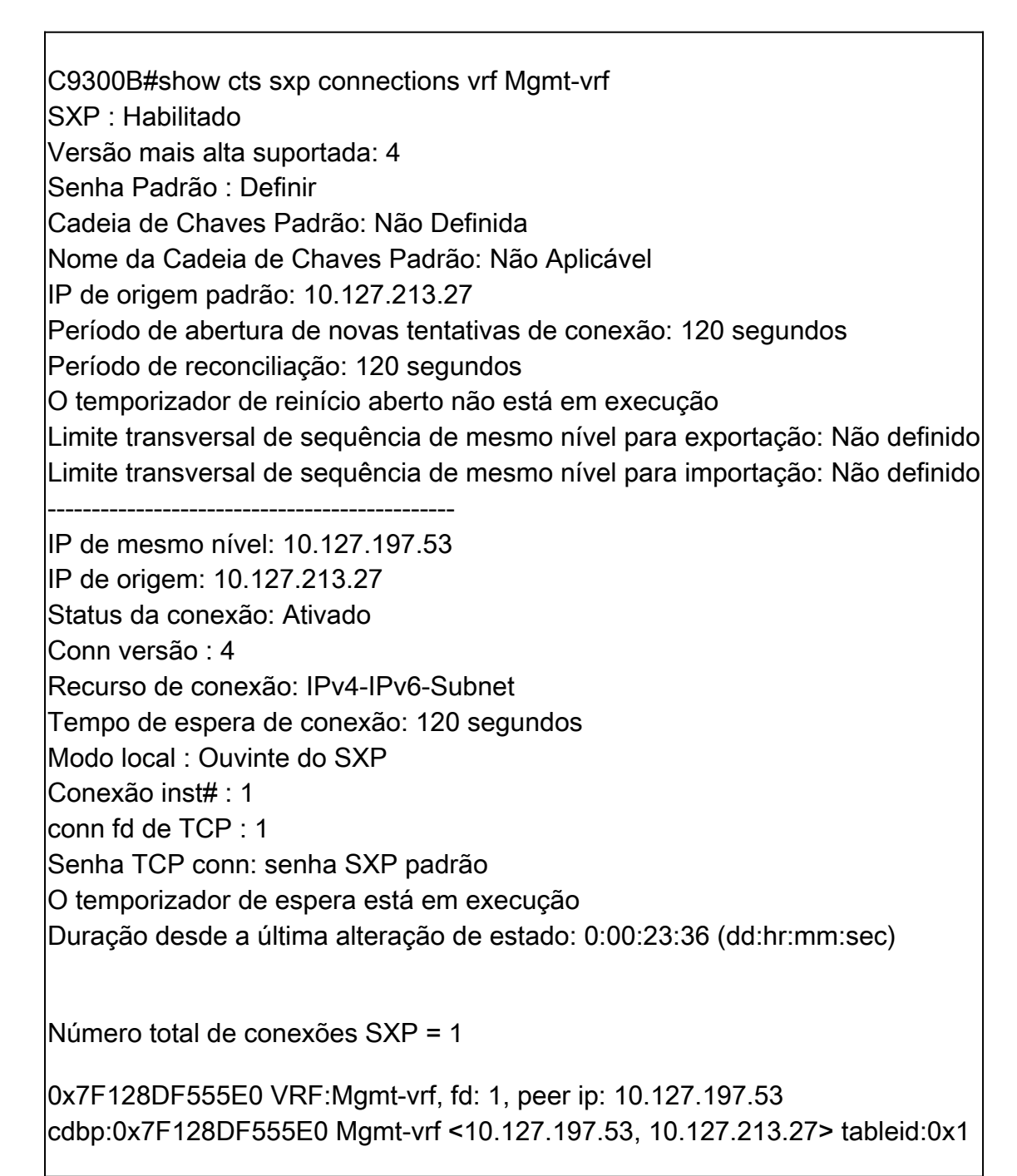

Verifique se o status do SXP é ON para o Switch em Workcenters > Trustsec > SXP > Dispositivos SXP.

| ⊟ Ciso          | o ISE        |                 |               | Wor                      | Work Centers · TrustSec |         |      |      |              |             |         |       |
|-----------------|--------------|-----------------|---------------|--------------------------|-------------------------|---------|------|------|--------------|-------------|---------|-------|
| Overview        | Components   | TrustSec Policy | Policy Sets   | SXP AC                   | CI Troub                | leshoot | Repo | orts | Settings     |             |         |       |
| SXP Devices     |              | SXP Dev         | SXP Devices   |                          |                         |         |      |      |              |             |         |       |
| All SXP Mapping | SXP Mappings |                 |               |                          |                         |         |      |      |              |             |         |       |
|                 |              |                 |               |                          |                         |         |      |      |              |             |         |       |
|                 |              |                 |               | <sup>2</sup> Edit Assign |                         |         |      |      |              |             |         |       |
|                 |              | Name            | IP Address    | Status                   | Peer Ro                 | Pass    | Neg  | S    | Connected To | Duration    | SXP Do  | Learn |
|                 |              | C9300B          | 10.127.213.27 | ON                       | LISTENER                | CUST    | V4   | V4   | pk3-1a       | 00:06:47:24 | default |       |
|                 |              |                 |               |                          |                         |         |      |      |              |             |         |       |

### Etapa 3. Contabilidade RADIUS

Verifique se o ISE recebeu o atributo RADIUS do endereço IP com quadros do pacote de contabilização Radius após a autenticação bem-sucedida.

| RADIUS Accounting  From 2024-07-18 00 00:00 to 2024-07-18 20:47-13.0 Reports exported in last 7 days 0 |                       |      |                     |          |               |                  |                        |          |
|----------------------------------------------------------------------------------------------------|-----------------------|------|---------------------|----------|---------------|------------------|------------------------|----------|
|                                                                                                    | Logged At             | Deta | Account Status Type | Identity | ① Endpoint ID | Endpoint IP Ad   | Account Authentication | O Server |
| ×                                                                                                    | Today 🗸 🗙             |      | Account Status Type | Identity | Endpoint ID   | Endpoint IP Ac 🗸 |                        | Server   |
|                                                                                                    | 2024-07-18 09:55:55.0 | G    | Interim-Update      |          |               | 10.197.213.23    | Remote                 | pk3-1a   |
|                                                                                                    | 2024-07-18 09:55:46.0 | G    | Start               |          |               |                  | Remote                 | pk3-1a   |

#### Etapa 4. Mapeamentos ISE SXP

Navegue para Workcenters > Trustsec > SXP > All SXP Mappings para exibir os mapeamentos IP-SGT aprendidos dinamicamente da sessão Radius.

| ≡ Cisco                                                                                                    | ■ Cisco ISE Work Centers · TrustSec |                   |                          |         |                 |               |            |            |               |  |  |  |
|----------------------------------------------------------------------------------------------------|-------------------------------------|-------------------|--------------------------|---------|-----------------|---------------|------------|------------|---------------|--|--|--|
| Overview                                                                                                    | Components                          | TrustSec Policy P | olicy Sets SXP           | ACI Tro | oubleshoot      | Reports Set   | ttings     |            |               |  |  |  |
| SXP Devices                                                                                                    | 15                                  | All SXP Ma        | ppings o                 |         |                 |               |            |            |               |  |  |  |
| and the second second se |                                     |                   |                          |         |                 |               |            |            |               |  |  |  |
|                                                                                                    |                                     | Refresh Add SXP   | Domain filter Manage SXI |         |                 |               |            |            |               |  |  |  |
|                                                                                                    |                                     | IP Address        | SGT                      | VN      | Learned From    | 1             | Learned By | SXP Domain | PSNs Involved |  |  |  |
|                                                                                                    |                                     | 2.2.2.2/32        | Auditors (9/0009)        |         | 10.127.197.53   |               | Local      | default    | pk3-1a        |  |  |  |
|                                                                                                    |                                     | 10.197.213.23/32  | Contractors (5/0005)     |         | 10.127.197.53,1 | 10.197.213.22 | Session    | default    | pk3-1a        |  |  |  |
|                                                                                                    |                                     |                   |                          |         |                 |               |            |            |               |  |  |  |

Aprendido por

Local - Associações IP-SGT atribuídas estaticamente no ISE. Sessão - Associações IP-SGT aprendidas dinamicamente da sessão Radius.

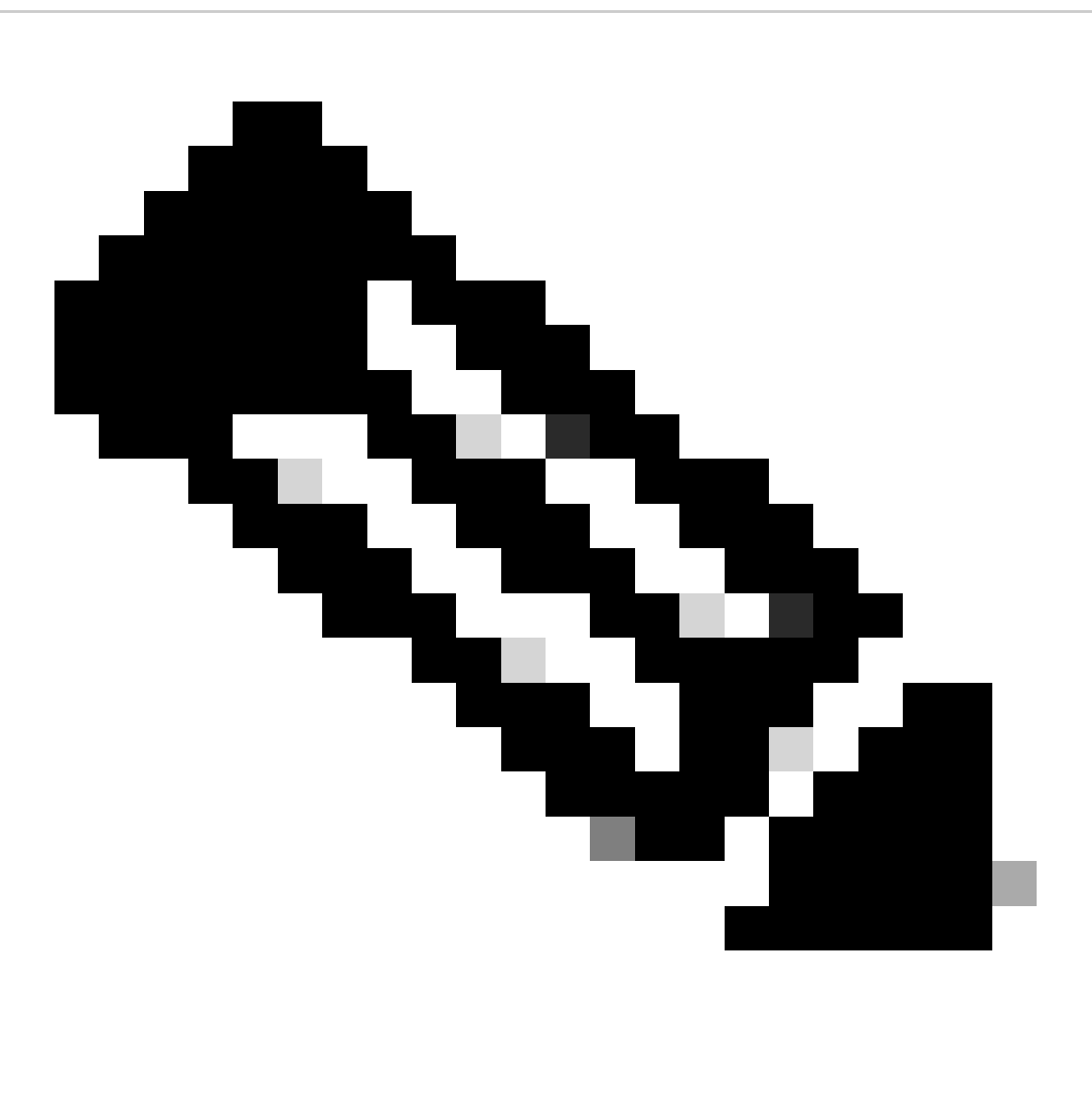

Observação: o ISE tem a capacidade de receber associações IP-SGT de outro dispositivo. Essas vinculações podem ser exibidas como Aprendidas pelo SXP em Todos os mapeamentos do SXP.

Etapa 5. Mapeamentos SXP no Switch

O switch aprendeu os mapeamentos IP-SGT do ISE através do protocolo SXP.

C9300B#show cts sxp sgt-map vrf Mgmt-vrf brief ID do nó SXP (gerado):0x03030303(3.3.3.3) Mapeamentos IP-SGT da seguinte maneira: IPv4,SGT: <2.2.2.2, 9> IPv4,SGT: <10.197.213.23, 5>

| Número total de mapeamentos IP-SGT: 2<br>conn na sxp_bnd_exp_conn_list (total:0):<br>C9300B#      |
|---------------------------------------------------------------------------------------------------|
| C9300B#show cts role-based sgt-map vrf Mgmt-vrf all<br>Informações de Associações IPv4-SGT Ativas |
| Origem SGT do Endereço IP                                                                         |
| 2.2.2.9 SXP<br>10.197.213.23 5 SXP                                                                |
| Resumo de Associações Ativas IP-SGT                                                               |
| Número total de associações SXP = 2<br>Número total de associações ativas = 2                     |

## Troubleshooting

Esta seção fornece informações que podem ser usadas para o troubleshooting da sua configuração.

#### Relatório do ISE

O ISE também permite gerar relatórios de ligação e conexão do SXP, como mostrado nesta imagem.

| ≡ Cisco ISE                   | Evaluation Mode 24 Days Q (2) Call Conterns - TrustSec        |             |                                                                                       |             |            |         |              |         |          |     |           |           |                     |
|-------------------------------|---------------------------------------------------------------|-------------|---------------------------------------------------------------------------------------|-------------|------------|---------|--------------|---------|----------|-----|-----------|-----------|---------------------|
| Overview Co                   | omponents                                                     | TrustS      | ec Policy                                                                             | Policy Se   | ts SXP     | ACI Tro | ubleshoot    | Reports | Settings |     |           |           |                     |
| Export Summary                | port Summary SXP Binding O Add to My Reports Export To V Scho |             |                                                                                       |             |            |         |              |         |          |     |           |           |                     |
| My Reports                    |                                                               | From Report | Frem 2024-07-18 00 00:00 0 To 2024-07-18 20:53:57:0 Reports exported in last 7 days 0 |             |            |         |              |         |          |     |           |           |                     |
| Reports                       |                                                               |             |                                                                                       |             |            |         |              |         |          |     |           |           |                     |
| TrustSec Reports              |                                                               |             |                                                                                       |             |            |         |              |         |          |     |           |           |                     |
| RBACL Drop Sum                |                                                               |             | Logged At                                                                             |             | IP Address | TAG     | SXP Node     | p       | VPN      | SRC | Is Active | Operation | Binding Source Type |
| SXP Binding<br>SXP Connection |                                                               |             | Today                                                                                 | ××          | IP Address |         | SXP Node Ip  |         | VPN      | SRC | Is Active | Operation | Binding Source Type |
| Top N RBACL Dro               |                                                               |             | 2024-07-18                                                                            | 15:57:26.13 |            |         | 10.127.197.5 |         | default  |     |           | ADD       | LOCAL               |
| TrustSec ACI                  |                                                               |             | 2024-07-18                                                                            | 15:57:26.1  |            |         |              |         | default  |     |           | ADD       | SESSION             |
| TrustSec Deploym              | ment Varif                                                    |             | 2024-07-18                                                                            | 15:57:24.7  |            |         | 10.127.197.5 |         | default  |     | false     | DELETE    | LOCAL               |

## Depurações no ISE

Colete o pacote de suporte do ISE com estes atributos a serem definidos no nível de depuração:

- sxp
- sgtbinding
- nsf
- nsf-session
- trustsec

Quando um usuário é autenticado do servidor ISE, o ISE atribui um SGT no pacote de resposta de aceitação de acesso. Quando o usuário obtém o endereço IP, o switch envia o endereço IP com quadros no pacote de contabilização RADIUS.

show logging application localStore/iseLocalStore.log:

2024-07-18 09:55:55.051 +05:30 000017592 3002 AVISO Radius-Accounting: Atualização do watchdog de Contabilidade RADIUS, ConfigVersionId=129, Endereço IP do Dispositivo=10.197.213.22, UserName=cisco, NetworkDeviceName=cisco pk, User-Name=cisco, NAS-IP-Address=10.197.213.22, NAS-Port=50124, Framed-IP-Address=10.197.213.23, Class=CACS:16D5C50A00000017C425E3C6:pk3-1a/510648097/25, Called-Station-ID=C4-B2-39-ED-AB-1 8, Calling-Station-ID=B4-96-91-F9-56-8B, Acct-Status-Type=Interim-Update, Acct-Delay-Time=0, Acct-Input-Octets=413, Acct-Output-Octets=0, Acct-Session-Id=00000007, Acct-Authentic=Remote, Acct-Input-Packets=4, Acct-Output-Packets=0, Event-Timestamp=1721277745, NAS-Port-Type=Ethernet, NAS-Port-Packets d=TenGigabitEthernet1/0/24, cisco-av-pair=audit-session-id=16D5C50A00000017C425E3C6, cisco-av-pair=method=dot1x, cisco-av-pair=cts:security-group-tag=0005-00, AcsSessionID=pk3-1a/510648097/28, SeletedAccessService=Acesso Padrão à Rede, RequestLatency=6, Step=11004, Step=11017 Etapa=15049, Etapa=15008, Etapa=22085, Etapa=11005, NetworkDeviceGroups=IPSEC#Is IPSEC Device#No, NetworkDeviceGroups=Location#Todos os locais, NetworkDeviceGroups=Device Type#Todos os tipos de dispositivo, CPMSessionID=16D5C50A00000017C425E3C6, TotalAuthenLatency=6, ClientLatency=0, Network Device Profile=Cisco, Local=Location#Todos os locais, Tipo de dispositivo=Tipo de dispositivo#Todos os tipos de dispositivo, IPSEC=IPSEC#Is Dispositivo#Não,

show logging application ise-psc.log:

2024-07-18 09:55:55,054 DEBUG [SxpSessionNotifierThread][] ise.sxp.sessionbinding.util.SxpBindingUtil -::::registrando os valores de sessão recebidos de PrrtCpmBridge: Tipo de operação ==>ADD, sessionId ==> 16D5C50A00000017C425E3C6, sessionState ==> ACCEPTED, inputIp ==> 10.197.213.23, inputSgTag ==> 0005-00, nasIp ==> 10.197.213.22null, vn ==> null

O nó SXP armazena o mapeamento IP + SGT em sua tabela H2DB e o nó PAN posterior reúne esse mapeamento IP SGT e reflete em todos os mapeamentos SXP na GUI do ISE (Workcenters ->Trustsec -> SXP->todos os mapeamentos SXP).

show logging application sxp\_appserver/sxp.log:

```
2024-07-18 10:01:01,312 INFORMAÇÕES [sxpservice-http-96441]
cisco.ise.sxp.rest.SxpGlueRestAPI:147 - SXP-PEERF Adicionar Ligações de Sessão tamanho de
```

lote: 1

2024-07-18 10:01:01,317 DEBUG [SxpNotificationSerializer-Thread] cpm.sxp.engine.services.NotificationSerializerImpl:202 - tarefa de processamento [add=true, notification=RestSxpLocalBinding(tag=5, groupName=null, ipAddress=10.197.213.23/32, nasIp=10.197.213 .22, sessionId=16D5C50A00000017C425E3C6, peerSequence=null, sxpBindingOpType=null, sessionExpiryTimeInMillis=0, apic=false, routable=true, vns=[])]

2024-07-18 10:01:01,344 DEBUG [SxpNotificationSerializer-Thread] cisco.cpm.sxp.engine.SxpEngine:1543 - [VPN: 'default'] Adicionando nova associação: MasterBindingIdentity [ip=10.197.213.23/32, peerSequence=10.127.197.53,10.1 97.213.22, tag=5, isLocal=true, sessionId=16D5C50A00000017C425E3C6, vn=DEFAULT\_VN] 2024-07-18 10:01:01,344 DEBUG [SxpNotificationSerializer-Thread] cisco.cpm.sxp.engine.SxpEngine:1581 - Adicionando 1 associação(ões) 2024-07-18 10:01:01,344 DEBUG [SxpNotificationSerializer-Thread] cisco.cpm.sxp.engine.MasterDbListener:251 - Enviando tarefa ao Manipulador H2 para adicionar associações, contagem de associações: 1 2024-07-18 10:01:01,344 DEBUG [H2\_HANDLER] cisco.cpm.sxp.engine.MasterDbListener:256 -MasterDbListener Processamento onAdded - bindingsCount: 1

O nó SXP atualiza o Peer Switch com as ligações IP-SGT mais recentes.

2024-07-18 10:01:01,346 DEBUG [pool-7-thread-4] opendaylight.sxp.core.service.UpdateExportTask:93 -SXP\_PERF:SEND\_UPDATE\_BUFFER\_SIZE=32 2024-07-18 10:01:01,346 DEBUG [pool-7-thread-4] opendaylight.sxp.core.service.UpdateExportTask:116 - SENT\_UPDATE para [ISE:10.127.197.53][10.127.197.53:64999/10.127.213.27:31025][O|Sv4] 2024-07-18 10:01:01,346 DEBUG [pool-7-thread-4] opendaylight.sxp.core.service.UpdateExportTask:137 - SENT\_UPDATE BEM-SUCEDIDO para [ISE:10.127.197.53][10.127.197.53:64999/10.127.213.27:31025][O|Sv4]

Depurações no Switch

Ative essas depurações no switch para solucionar problemas de conexões e atualizações do SXP.

debug cts sxp conn

debug cts sxp error

debug cts sxp mdb

debug cts sxp message

Switch recebeu os mapeamentos SGT-IP do locutor SXP "ISE".

Marque Show logging para exibir estes logs:

Jul 18 04:23:04.324: CTS-SXP-MSG:sxp\_recv\_update\_v4 <1> peer ip: 10.127.197.53 Jul 18 04:23:04.324: CTS-SXP-MDB:IMU Adicionar vinculação:- <conn\_index = 1> do peer 10.127.197.53 Jul 18 04:23:04.324: CTS-SXP-MDB:mdb\_send\_msg <IMU\_ADD\_IPSGT\_DEVID> Jul 18 04:23:04.324: CTS-SXP-INTNL:mdb\_send\_msg mdb\_process\_add\_ipsgt\_devid Iniciar Jul 18 04:23:04.324: CTS-SXP-MDB:sxp\_mdb\_inform\_rbm tableid:0x1 sense:1 sgt:5 peer:10.127.197.53 Jul 18 04:23:04.324: CTS-SXP-MDB:SXP MDB: Entrada adicionada ip 10.197.213.23 sgt 0x0005 Jul 18 04:23:04.324: CTS-SXP-INTNL:mdb\_send\_msg mdb\_process\_add\_ipsgt\_devid Concluído

Informações Relacionadas

Segmentação do guia do administrador do ISE 3.1

Visão geral do Guia de configuração do Catalyst Trustsec

#### Sobre esta tradução

A Cisco traduziu este documento com a ajuda de tecnologias de tradução automática e humana para oferecer conteúdo de suporte aos seus usuários no seu próprio idioma, independentemente da localização.

Observe que mesmo a melhor tradução automática não será tão precisa quanto as realizadas por um tradutor profissional.

A Cisco Systems, Inc. não se responsabiliza pela precisão destas traduções e recomenda que o documento original em inglês (link fornecido) seja sempre consultado.